## Guidelines for Pensioner Registration in RGHS

**Applicable to categories:** 

- 1. AIS(Retired)
- 2. Pensioners prior to 01-01-2004 (Under RCS Rules 1996)

## **Guidelines for Pensioner's Registration in RGHS**

The following document provides step by step guidance to users for updating the details under Pensioners Module in the RGHS Portal. Sample screenshots, along with instructions are available.

1. Log in to webpage rghs.rajasthan.gov.in and click on Registration Tab

| भाग<br>द्वा ि क | Rajasthan Government Health Scheme   |                                |
|-----------------|--------------------------------------|--------------------------------|
| Home            | Registration Circulars/Notices - FAQ | Total User Registered :- 37158 |
|                 |                                      |                                |

2. The user will now be redirected to the SSO Page. Here, the user should use his/her SSO credentials to login.

| Rajasthan Single Sign On vikr<br>One Digital Identity far all Applications                                                                                                    |                                                                                            | English । हिन्दी  |
|----------------------------------------------------------------------------------------------------|--------------------------------------------------------------------------------------------|-------------------|
| G2G APPS                                                                                                    | Login                                                                                      | Registration      |
| G2C/ G2B APPS                                                                                                    | Digital Identity (SSOID/ Username)                                                         |                   |
| 1 1 9                                                                                                    | 39859                                                                                      | 2 Enter Captcha   |
| IDENTITIES<br>1, 6 5, 2 3, 2 9 2                                                                                                    | Lo<br>⑦ I Forgot my Digital Identify (SSOID).<br>⑦ I Forgot my Password. <u>Click Here</u> | gin<br>Click Here |
| This websituses "Cookies" to give you the best and more personalized reperince and to impose the size performance. "Cookies" are simple fort these which address only our compand<br>annual address address were 2 to you must be deter a ways a determine a structure and by reaching to website and by a ways are structure of a structure and a<br>structure address and address were 2 to you must be determined and a structure and by a structure and a structure and a str | er.                                                                                        | ×                 |

3. After logging in, click on the RGHS Icon.

| RAJASTHAN SINGLE SIGN ON VID | A- A A+ 💽 🔀 😂 Settings - 🗙               |
|------------------------------|------------------------------------------|
| CRIZEN ADDS (62C)            | (Bearch Apps Q) 41 Sort By • SIMPLE VIEW |
| Recent Apps                  | ~                                        |
| ROIS CLEAR<br>RECENT<br>APPS |                                          |
|                              | 13                                       |
|                              | ×                                        |
| Active Apps Bill Payments    | ^                                        |
| Development Apps             |                                          |

- 4. The Landing Page will now appear with the below options. The User should click on the PENSIONERS option to continue further.
  - a. Register as Serving Officers/Employees
  - b. Register as Pensioner
  - c. Register as Judicial Officer (Retired)
  - d. Register as Ex-Member of Rajasthan Legislative Assembly
  - e. Family Pensioners

| Rajasthan Government Health Scheme 🁆 |   |  |  |  |  |  |  |  |  |
|--------------------------------------|---|--|--|--|--|--|--|--|--|
|                                      |   |  |  |  |  |  |  |  |  |
|                                      | K |  |  |  |  |  |  |  |  |

- 5. The user will now be prompted for Janaadhar ID/ Janaadhar Enrollment ID.
  - a. If the user has either of these, he will be prompted to enter it, and will be taken to the next step.

| PLEASE CLICK HERE FOR GUIDELINES BACK TO SSO LOGOUT   Do you have Janaadhar ID/Janaadhar Enrollment ID :- *yes Ono   Janaadhar ID/Janaadhar Enrollment ID :-  contruent | Rajasthan Government Health Scheme                                                                                                    |                    |  |  |  |  |  |  |  |  |  |  |
|----------------------------------------------------------------------------------------------------|----------------------------------------------------------------------------------------------------|--------------------|--|--|--|--|--|--|--|--|--|--|
|                                                                                                    | PLEASE CLICK HERE FOR GUIDELINES Do you have Janaadhar ID/Janaadhar Enrollment ID :- *yes Ono Janaadhar ID/Janaadhar Enrollment ID :- com | BACK TO SSO LOGOUT |  |  |  |  |  |  |  |  |  |  |
|                                                                                                    |                                                                                                    | La                 |  |  |  |  |  |  |  |  |  |  |
|                                                                                                    |                                                                                                    |                    |  |  |  |  |  |  |  |  |  |  |
|                                                                                                    |                                                                                                    |                    |  |  |  |  |  |  |  |  |  |  |

b. If Janaadhar ID/Enrollment ID is unavailable, the user will be directed to the Janaadhar Platform for enrollment.

| OESKTOP-5H1PE3Q (38632128) - UltraViewer                                                                                                    |             |   | – 🗆 X       |
|----------------------------------------------------------------------------------------------------|-------------|---|-------------|
| Mole Application         ×         ◆          Ø         Ø         C hat         Ø         Ø         C hat         Ø         Ø <thø< th="">         Ø         Ø         Ø</thø<> | 79 31-03-17 | ÷ | ⊻ IN © @* ≡ |
| Rajasthan Government Health Scheme                                                                                                    |             |   |             |
| PLEASE CLICK HERE FOR GUIDELINES BACK TO SSO                                                                                                    | LOGOUT      |   |             |
| Do you have Janaadhar ID/Janaadhar Enrollment ID ⊱ ⊙yes ∦no                                                                                                    |             |   |             |
| IF YOU DO NOT HAVE JANADHAR ID CLICK HERE                                                                                                    |             |   |             |
|                                                                                                    |             |   |             |
|                                                                                                    |             |   |             |
|                                                                                                    |             |   |             |
|                                                                                                    |             |   |             |
|                                                                                                    |             |   |             |
|                                                                                                    |             |   |             |
|                                                                                                    |             |   |             |

6. Once correct details for Janaadhar are updated, the family details are displayed to user for selecting the pensioner and proceeding ahead. *If any new family members are to be added/deleted, the same may be done on the Janaadhar portal.* 

|                                                      |                                                          | Rajasthan Governm                     | ent H  | ealth Sche         | me          |                   |  |  |  |  |  |  |  |  |
|------------------------------------------------------|----------------------------------------------------------|---------------------------------------|--------|--------------------|-------------|-------------------|--|--|--|--|--|--|--|--|
|                                                      | PLEASE CLICK HERE FOR GUIDELINES BACK TO SSO LOGOUT      |                                       |        |                    |             |                   |  |  |  |  |  |  |  |  |
|                                                      | Do you have Janaadhar ID/Janaadhar Enrollment ID :- ⊛yes |                                       |        |                    |             |                   |  |  |  |  |  |  |  |  |
|                                                      | Janaadhar ID/Janaadhar Enrollment ID : -                 |                                       |        |                    |             |                   |  |  |  |  |  |  |  |  |
| JanA                                                 | adhar Family Details(For                                 | Pensioner)                            |        |                    |             |                   |  |  |  |  |  |  |  |  |
| S.No.                                                | Full Name                                                | Relationship with Head of Family(HOF) | Gender | Date of Birth(DOB) | Member ID   | Select Pensioner* |  |  |  |  |  |  |  |  |
| 1                                                    | Indu Patney                                              | Self                                  | Female | 25/06/1953         | 03933021240 | 0                 |  |  |  |  |  |  |  |  |
| 2 Joginder kumar Patney Husband/wife Male 18/09/1949 |                                                          |                                       |        |                    |             |                   |  |  |  |  |  |  |  |  |
| For Addi                                             | ion/Deletion of family members C                         | LICK HERE                             | JE     | 2                  |             |                   |  |  |  |  |  |  |  |  |
|                                                      |                                                          |                                       |        |                    |             |                   |  |  |  |  |  |  |  |  |
|                                                      |                                                          |                                       |        |                    |             |                   |  |  |  |  |  |  |  |  |
|                                                      |                                                          |                                       |        |                    |             |                   |  |  |  |  |  |  |  |  |
|                                                      |                                                          |                                       |        |                    |             |                   |  |  |  |  |  |  |  |  |
|                                                      |                                                          |                                       |        |                    |             |                   |  |  |  |  |  |  |  |  |

- 7. After selecting the Pensioner, user clicks on CONTINUE. This further displays a table of the family for further updation by user. Here details such as Category, PPO NO, Date of Joining & Date of Retirement must be verified for the selected pensioner. For any incorrect information updated, the user will be prompted with an error message to update correct details. The Category drop down will have the following enabled options
  - i. AIS Retired
  - ii. Pensioners prior to 01-01-2004 (Under RCS Rules 1996)

| PLEASE CLICK HERE FOR GUIDELINES       BACK TO SS0       LOGOUT         Do you have Janaadhar ID/Janaadhar Enrollment ID : • • • • • • • • • • • • • • • • • •                                                                                                    | PLEASE CLICK HERE FOR GUIDELINES       BACK TO SSO       LOGOUT         Do you have Janaadhar ID/Janaadhar Enrollment ID :- @yes Ono       Janaadhar ID/Janaadhar Enrollment ID :- @yes Ono       Janaadhar ID/Janaadhar Enrollment ID :- @yes Ono         Janaadhar ID/Janaadhar Enrollment ID :- @web Ono       Contribue       Janaadhar ID/Janaadhar Enrollment ID :- @web Ono         Sho       Fuil Name       Relationship with Head of Family(HOF)       Gender       Date of Birth(DOB)       Member ID       Select Pensioner         1       Self       Female       25/06/1953       O       O       O       Image: Pensioner         2       Y       Husband/wife       Male       18/09/1949       Image: Pensioner       Image: Pensioner <th>0 🔏 10.68.18</th> <th>80.47/RGHS/pension</th> <th>💋 Actions 🛛 👻 Display</th> <th>v 🕑 Scree</th> <th>n <mark>-</mark>⊽Chat</th> <th>8-79 31</th> <th>-03-17</th>                                                                                                    | 0 🔏 10.68.18 | 80.47/RGHS/pension                     | 💋 Actions 🛛 👻 Display                                | v 🕑 Scree     | n <mark>-</mark> ⊽Chat | 8-79 31   | -03-17            |
|----------------------------------------------------------------------------------------------------|----------------------------------------------------------------------------------------------------|--------------|----------------------------------------|------------------------------------------------------|---------------|------------------------|-----------|-------------------|
| Do you have Janaadhar ID/Janaadhar Enrollment ID :- @yes Ono         Janaadhar ID/Janaadhar Enrollment ID : CONTINUE         Janaadhar Family Details(For Pensioner) <u>SNo.       Full Name       Relationship with Head of Family(HOF)       Gender       Date of Birth(DOB)       Member ID       Select Pensioner*         1      </u>                                                                                                    | Do you have Janaadhar ID/Janaadhar Enrollment ID :- @yes Ono         Janaadhar ID/Janaadhar Enrollment ID :- CONTINUE         CONTINUE         SNo         Full Name       Relationship with Head of Family(HOF)       Gender       Date of Birth(DOB)       Member ID       Select Pensioner         1       Self       Female       2500/1963       O       O         2       Y       Husbandwife       Male       1800/1949       @       Image: Contribute         CONTINUE         CONTINUE         CONTINUE         CONTINUE         CONTINUE         CONTINUE         CONTINUE         CONTINUE         CONTINUE                                                                                                    |              | PLEASE CLICK F                         | HERE FOR GUIDELINES                                  |               | BACK                   | TO SSO L  | OGOUT             |
| JanAadhar Family Details(For Pensioner)         S.No.       Full Name       Relationship with Head of Family(HOF)       Gender       Date of Birth(DOB)       Member (D)       Select Pensioner*         1       Self       Female       2506/1953       •       •       •         2       y       Husbandwife       Male       1809/1949       •       •         For Addition/Deletion of family members CLICK HERE         CONTINUE         Dease Select the Category of Pensioner and Provide PPO NO. & Date Of Joining(DOJ) & Date Of Retirement(DOR)         Name       Category*       PPO No*       DOR*         1       Select Category       PPO No*       DO3*       DOR*         1       Select Category       WERLY*       VERLY*                                                                                                    | BanAadhar Family Details(For Pensioner)       S.No.     Full Name     Relationship with Head of Family(HOF)     Gender     Date of Birth(DOB)     Member ID     Select Pensioner       1     Self     Female     25/06/1953     •     •     •       2     Y     Husbandwife     Male     18/09/1949     •     •       e Addition/Deletion of family members CLICK HERE     CONTINUE     •     •     •       CONTINUE       Select the Category of Pensioner and Provide PPO No. & Date Of Joining(DoL) & Date Of Retirement(DOR)       8.No     Name     Category     PPO No'     DOf*     DOR*       1     -select Category                                                                                                    |              | Do you have Janaa<br>Janaadhar ID/Jana | adhar ID/Janaadhar Enrollment ID :-                  |               |                        |           |                   |
| S. No.     Full Name     Relationship with Head of Family(HOF)     Gender     Date of Birth(DOB)     Member ID     Select Pensioner*       1     Self     Female     25/06/1953     O       2     y     Husbandwife     Male     18/00/1949     Image: Constraint of the select select sel | S.No.     Full Name     Relationship with Head of Family(HOF)     Gender     Date of Birth(DOB)     Member ID     Select Pensioner       1                                                                                                    | JanAa        | dhar Family Details(Fo                 | or Pensioner)                                        |               |                        |           |                   |
| 1     Self     Female     25/06/1953       2     y     Husband/wife     Male     18/09/1949   For Addition/Deletion of family members <u>CLICK HERE</u> CONTINUE Please Select the Category of Pensioner and Provide PPO NO. & Date Of Joining(DOJ) & Date Of Retirement(DOR)       S.No.     Name     Category     PPO No*     DOJ*     DOR*       1                                                                                                    | 1         Self         Female         25/08/1953         O           2         y         Husband/wife         Male         18/09/1949         Image: Contribute of the state of the state o                                                                                                    | S.No.        | Full Name                              | Relationship with Head of Family                     | y(HOF) Gender | Date of Birth(DOB)     | Member ID | Select Pensioner* |
| 2     y     Husband/wife     Male     18/09/19/9     @       For Addition/Deletion of family members CLICK HERE       CONTINUE       Please Select the Category of Pensioner and Provide PPO NO. & Date Of Joining(DOJ) & Date Of Retirement(DOR)       S.No.       Name       Category       PPO No*     DOJ*       DOR*     dd / mm / yyyy       1     -select Category-                                                                                                    | 2     Image: Constraint of the second second s | 1            |                                        | Self                                                 | Female        | 25/06/1953             | <u>'</u>  | 0                 |
| S.No.         Name         Category         PPO No*         DOJ*         DOR*           1         -Sded Category-         -Sded Category-         -         -         -         -         -         -         -         -         -         -         -         -         -         -         -         -         -         -         -         -         -         -         -         -         -         -         -         -         -         -         -         -         -         -         -         -         -         -         -         -         -         -         -         -         -         -         -         -         -         -         -         -         -         -         -         -         -         -         -         -         -         -         -         -         -         -         -         -         -         -         -         -         -         -         -         -         -         -         -         -         -         -         -         -         -         -         -         -         -         -         -         -         -         -                                                                                                             | S.No.         Name         Category*         PPO No*         DOJ*         DOR*           1         -seled. Category                                                                                                    | For Additio  | Jn/Deletion of family members          | <u>CLICK HERE</u><br>Pensioner and Provide PPO NO. 4 | CONTINUE      | OJ) & Date Of Retiren  | nent(DOR) |                   |
| 1        Select Category         dd / mm / yyyy         VERIFY                                                                                                    | 1         -Select Category         V         dd / mm / 3232         dd / mm / 3232                                                                                                    | S.No.        | Name                                   | Category*                                            | PPO No*       | DOJ*                   |           | DOR               |
|                                                                                                    |                                                                                                    | 1            | - ognioor Kamar Famoy                  | Select Category                                      | <b>`</b>      | dd / mm / уууу         | dd/mm/y   | YYY VERIFY        |

- 8. After confirming the above details, the Pensioner's family is displayed to the user to define other details such as Marital Status, dependency, Govt. Employee, Pensioner or specially-abled.
  - a. Here, if the spouse is a
    - i. Government employee, Category and employee ID will be asked
    - ii. Pensioner, category and PPO, DOJ and DOR will be asked
  - b. The user must update these correctly in the system for RGHS Card Generation.

|           |                           |                   |          |                      |                 |          |                 |        |               |          | ** **                   |
|-----------|---------------------------|-------------------|----------|----------------------|-----------------|----------|-----------------|--------|---------------|----------|-------------------------|
| JanAa     | dhar Family Details       | (For Pensione     | r)       |                      |                 |          |                 |        | ■ × ^         |          |                         |
| S.No.     |                           |                   |          |                      |                 |          |                 |        |               |          |                         |
| 1.        |                           | 1                 |          | Self                 | Fems            | ile      | 25/06           | 1953   |               |          | 0                       |
| 2         |                           | -                 | Hus      | band/wife            | Male            | e        | 18/09/          | 1949   |               |          | ۲                       |
| For Addit | on/Deletion of family mem | of Pensioner      | and Prov | ide PPO NO & Da      | CONTINUE        | n(DO.II  | & Date          | Of Ret | irement/D/    | )<br>DRI |                         |
| r icuae   | beleet the category       | or renatorier     |          |                      |                 | 9(000)   | d Date          | Donte  | , emendor     | SIQ      | 2021                    |
| S.NO.     | Name                      |                   | Catego   | ory.                 | PPOT            | NO.      |                 | DOJ    |               |          | DOR-                    |
| 1         | ·                         | A15(Retired)      |          | ~                    |                 |          | 2               | 8/10/1 | 972           | 30/09/2  | 009 [_VER(FY_)          |
| Define    | Family with respect       | to Selected Pe    | nsioner  |                      |                 |          |                 |        |               |          |                         |
| S.No.     |                           |                   |          | is Govt.<br>Employee | is<br>Pensioner | Spi<br>A | scially<br>bled |        |               |          |                         |
| 1         | Pathoy                    | Self              | Male     | NA                   | N/A             |          | N/A             | 72     | N/A           |          | N/A                     |
| 2         |                           | Select Relation ~ | Female   |                      |                 | No       | ÷               | 68     | Select Marita | Status ~ | Select Wholly Dependent |
|           |                           |                   |          |                      | CONTINUE        |          |                 |        |               |          |                         |
|           |                           |                   |          |                      |                 |          |                 |        |               |          |                         |

9. Once completed, the user will be displayed the RGHS Family Card and asked for consent to the information submitted above.

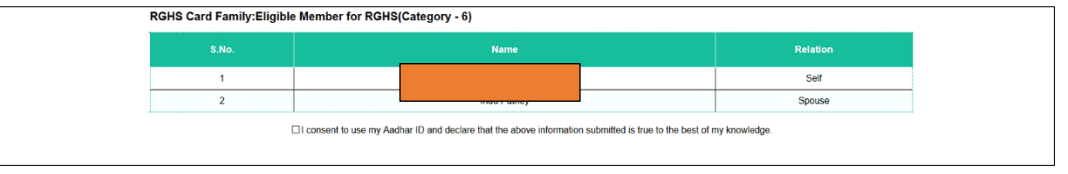

10. After confirming the consent and submitting, the user will be displayed with the successfully registered message.

| Categor  | y of Pensioner  | and Provid | e PPO NO. & I        | Date Of Joining | (DOJ) & Date | Of Reti | rement(DOR)    |    |  |  |
|----------|-----------------|------------|----------------------|-----------------|--------------|---------|----------------|----|--|--|
| Nan      |                 |            | You have Su          | ccessfully Regi | stered!      |         |                | DC |  |  |
| Kur      | Kur CLOSE       |            |                      |                 |              |         |                |    |  |  |
| h respec | t to Selected P | ensioner   |                      |                 |              |         |                |    |  |  |
| ne       | Relation        | Gender     | is Govt.<br>Employee | is<br>Panalanar | Specially    | Age     | Marital Status | W  |  |  |